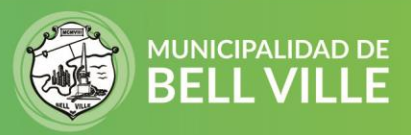

## Instructivo para imprimir cedulón

Le informamos que solo podrá imprimir un cedulón adeudado. Una vez pagado no podrá hacerlo desde cidibell, deberá solicitarlo por Whatsapp o por mail.

- 1. Inicie sesión en su CIDIBELL <u>https://cidibell.bellville.gob.ar</u>
- 2. Ingrese desde el menú al Tipo de bien: Inmuebles, Rodados o Cementerio

|                           | Administración 🕶   |                 |  |
|---------------------------|--------------------|-----------------|--|
| 🛇 Chat disponible         | Panel Inicial      |                 |  |
| 🗗 Panel Inicial           |                    |                 |  |
| 🛱 Mis Turnos              | < Accesos directos |                 |  |
| 🗎 Mis Bienes              | •                  |                 |  |
| O Inmuebles               | Inmuebles          | Rodados 🦰       |  |
| O Rodados                 | Mas información    | Mas información |  |
| O Comercios               |                    |                 |  |
| O Cementerios Continuar € |                    | Continuar 😏     |  |

## Aparecerá el listado de cedulones adeudados

| Dominio                     | 1↓ □        | Concepto                                               | ↑↓ | <b>Vencimiento</b> 1 | Total î↓ Imprimir   |
|-----------------------------|-------------|--------------------------------------------------------|----|----------------------|---------------------|
| 🕿 AA059RA                   |             | POR VENCER<br>Cuota 2023/ 4<br>CON. QUE INC. SOBRE ROD |    | 10/05/2023           | \$3378.92           |
| ostrando registr<br>gistros | os del 1 al | 1 de un total de 1                                     |    |                      | Anterior 1 Siguient |

3. Hacer click en el icono de Impresora y se abrirá el cedulón en pdf con la opción de imprimirlo o guardarlo en su pc. Recuerde hacerlo antes de pagar el cedulón.

Si tiene algún error o problema por favor envíenos un mail a <u>cidibell@bellville.gob.ar</u> o al whatsapp 3537665035 indicando sus datos de contactos y CUIT.

SIGAMOS JUNTOS 🖪 🖸 💟